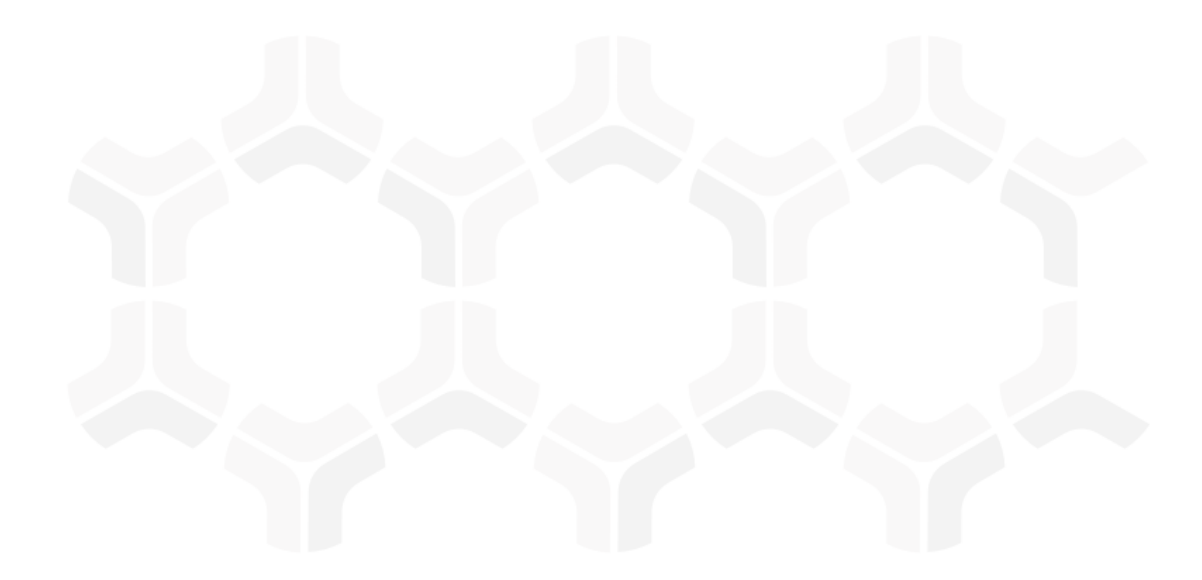

# **Rsam Platform**

## Installation Guide (Installer Method)

Version: 9.2 | September 2019

© 2019 Relational Security Corporation dba Galvanize. All rights reserved
Privacy Policy | Terms of Service

## Contents

|                                                                                                    | 3                                                                                |
|----------------------------------------------------------------------------------------------------|----------------------------------------------------------------------------------|
| Pre-Installation Requirements                                                                                                    | 3                                                                                |
| Copying Rsam Database Files                                                                                                    | 3                                                                                |
| Creating and Setting up the RSAM APP Account                                                                                                    | 4                                                                                |
| Enabling SQL Authentication                                                                                                    | 5                                                                                |
| Enabling CLR Integration                                                                                                    | 5                                                                                |
| Installing and Setting up Your Rsam Software                                                                                                    | 6                                                                                |
| Pre-Installation Requirements                                                                                                    | 6                                                                                |
| Setting up Role Services on Windows 2008/2012 Server                                                                                                    | 6                                                                                |
| Setting up Request Filtering                                                                                                    | 7                                                                                |
| Enabling MSMQ for Syslog                                                                                                    | 8                                                                                |
| Enable Message Queuing for Windows Server                                                                                                    | 8                                                                                |
| Enable Message Queuing for Windows 7                                                                                                    | 11                                                                               |
| Running the Rsam Installer                                                                                                    |                                                                                  |
| Irusted Connection Configuration                                                                                                    | 17                                                                               |
| Reports                                                                                                    |                                                                                  |
| •                                                                                                    |                                                                                  |
| Install Crystal Reports 2013                                                                                                    | 20                                                                               |
| Install Crystal Reports 2013<br>Enabling Rapid Reports                                                                                                    | 20<br>20                                                                         |
| Install Crystal Reports 2013<br>Enabling Rapid Reports<br>Setting up Rsam Web URLs                                                                                                    | 20<br>20<br>21                                                                   |
| Install Crystal Reports 2013<br>Enabling Rapid Reports<br>Setting up Rsam Web URLs<br>Configure LDAP settings                                                                                                    | 20<br>20<br>21<br>21                                                             |
| Install Crystal Reports 2013<br>Enabling Rapid Reports<br>Setting up Rsam Web URLs<br>Configure LDAP settings<br>LDAP Server configuration screen:                                                                                                    | 20<br>20<br>21<br>21<br>21                                                       |
| Install Crystal Reports 2013<br>Enabling Rapid Reports<br>Setting up Rsam Web URLs<br>Configure LDAP settings<br>LDAP Server configuration screen:<br>LDAP Domain configuration screen:                                                                                                    |                                                                                  |
| Install Crystal Reports 2013<br>Enabling Rapid Reports<br>Setting up Rsam Web URLs<br>Configure LDAP settings<br>LDAP Server configuration screen:<br>LDAP Domain configuration screen:<br>Enable web server-based Email Notification.                                                                                                    | 20<br>21<br>21<br>22<br>22<br>22<br>24                                           |
| Install Crystal Reports 2013<br>Enabling Rapid Reports<br>Setting up Rsam Web URLs<br>Configure LDAP settings<br>LDAP Server configuration screen:<br>LDAP Domain configuration screen:<br>Enable web server-based Email Notification.<br>Special Instructions for Enabling Single Sign-on                                                                                                    | 20<br>20<br>21<br>21<br>22<br>22<br>24<br>24<br>26                               |
| Install Crystal Reports 2013<br>Enabling Rapid Reports<br>Setting up Rsam Web URLs<br>Configure LDAP settings<br>LDAP Server configuration screen:<br>LDAP Domain configuration screen:<br>Enable web server-based Email Notification<br>Special Instructions for Enabling Single Sign-on<br>Rsam Configuration for Tivoli Access Manager (TAM)                                                                                                    | 20<br>21<br>21<br>22<br>22<br>22<br>24<br>26<br>27<br>27                         |
| Install Crystal Reports 2013<br>Enabling Rapid Reports<br>Setting up Rsam Web URLs<br>Configure LDAP settings<br>LDAP Server configuration screen:<br>LDAP Domain configuration screen:<br>Enable web server-based Email Notification.<br>Special Instructions for Enabling Single Sign-on<br>Rsam Configuration for Tivoli Access Manager (TAM)<br>Rsam Configuration                                                                                                    | 20<br>21<br>21<br>22<br>22<br>24<br>26<br>27<br>27<br>27                         |
| Install Crystal Reports 2013<br>Enabling Rapid Reports<br>Setting up Rsam Web URLs<br>Configure LDAP settings<br>LDAP Server configuration screen:<br>LDAP Domain configuration screen:<br>Enable web server-based Email Notification.<br>Special Instructions for Enabling Single Sign-on<br>Rsam Configuration for Tivoli Access Manager (TAM)<br>Rsam Configuration<br>Special Instructions for Email Listener                                                                                                    |                                                                                  |
| Install Crystal Reports 2013         Enabling Rapid Reports         Setting up Rsam Web URLs         Configure LDAP settings         LDAP Server configuration screen:         LDAP Domain configuration screen:         Enable web server-based Email Notification         Special Instructions for Enabling Single Sign-on         Rsam Configuration for Tivoli Access Manager (TAM)         Rsam Configuration         Special Instructions for Email Listener         Enabling New Questionnaire Interface         Importing the Migration File | 20<br>21<br>21<br>22<br>22<br>24<br>26<br>27<br>27<br>27<br>27<br>29<br>29<br>29 |

# **Setting up SQL Server Database**

Rsam Web Services require access to a live Rsam database. The Rsam database resides on a SQL 2008/2008 R2, 2012/2012 R2, or 2014 (32 and 64-bit) Server. Configuring a SQL server to use the Rsam database should take 20-30 minutes when using the following simple steps.

## **Pre-Installation Requirements**

Before attaching / restoring the Rsam database files on the database server, make sure the server meets Rsam's minimum requirements.

• An instance of SQL Server 2008, 2008 R2, 2012, 2012 R2, or 2014 has been installed.

Note: For SQL Server 2014, the Compatibility level must be set to SQL Server 2012.

- Collation has been set to SQL\_Latin1\_General\_CP1\_CI\_AS.
- The latest SQL Service packs have been applied.
- SQL Authentication (mixed mode) has been enabled. For step-by-step instructions on how to enable SQL Authentication, please refer to the Enabling SQL Authentication section.
- Enable CLR Integration. For more information, please refer to the *Enabling CLR Integration* section.

## **Copying Rsam Database Files**

- 1. Create a custom directory for the Rsam database to reside in, or use SQL's default data directory: |*Program Files*|*Microsoft SQL Server*|*MSSQL.3*|*MSSQL*|*Data*|.
- 2. Copy the **RSAM.mdf** and **RSAM.ldf** files into the directory.
- 3. Create a sub-directory for Rsam data backups called \backups.
- 4. Attach the Rsam Database to the SQL Service
- Launch SQL Server Management Studio by navigating to Start > Program Files > Microsoft SQL Server 2008 > SQL Management Studio.
- 6. Expand the navigation tree to locate your Rsam server instance.
- 7. Expand your server instance.
- 8. Right-click on **Databases** and select **Attach**.
- 9. In the **Attach Databases** window, click the "**Add...**" button to browse for the file **RSAM.mdf**.

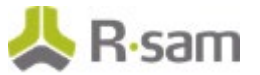

- 10. Once the RSAM.mdf file has been selected, make sure that the following entries are correct:
  - Original File Names: RSAM.mdf and RSAM.ldf
  - Attach as RSAM
  - Owner: Username of the database owner account (or sa)
- 11. Click **OK**.

## Creating and Setting up the RSAM\_APP Account

- 1. Expand the navigation tree to access the Security options for the Server instance of RSAM.
  - Expand your Server Instance
  - Expand Security
- 2. Right-click Logins and select New Login.
- 3. Complete the following information:
  - Name: RSAM\_APP
  - Authentication: SQL Server Authentication
  - Password: Enter a strong password
  - Databases: **RSAM**
- 4. Click **User Mapping** on the left side.
- 5. Select the check box (under Map column) for the RSAM entry.
- 6. In the Database role membership for RSAM box, make the following selections:
  - public
  - db\_datareader
  - db\_datawriter
  - rsam\_client
- 7. Click **OK**.
- 8. Add the view and alter schema permissions for the RSAM Database.
  - a. Right-click the RSAM database and select Properties.
  - b. Click Permissions.
  - c. Select Create Views and Alter any schema permission for the RSAM\_APP user.
  - d. Click OK.

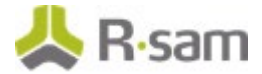

## **Enabling SQL Authentication**

These instructions will walk you through enabling SQL Authentication via the Management Studio GUI, if it has not already been enabled.

- 1. Launch SQL Server Management Studio.
- 2. Right-click on the designated server instance for RSAM and select **Properties**.
- 3. In the SQL Server Properties menu, click **Security**.
- 4. Click SQL Server and Windows Authentication mode.
- 5. Click **OK**.

## **Enabling CLR Integration**

Some features in Rsam such as Redlining uses CLR integration for exporting redlined values to PDF. In order to use all the capabilities of Redlining feature successfully, you must enable CLR integration using the clr enabled option of the sp\_configure stored procedure in SQL Server Management Studio.

```
sp_configure 'show advanced options', 1;
GO
RECONFIGURE;
GO
sp_configure 'clr enabled', 1;
GO
RECONFIGURE;
GO
```

For more information, visit the following URL:

https://msdn.microsoft.com/en-us/library/ms131048.aspx

# Installing and Setting up Your Rsam Software

If you cannot use the automated installer (preferred method), please refer to the Rsam 9.2 Installation Guide (Manual Method).

## **Pre-Installation Requirements**

Before attempting to install the RSAM Web Interface on a server make sure that the server meets Rsam's minimum requirements, and that the following tasks have been completed:

- IIS v7.5 or higher has been installed on Windows Server 2008/R2, Windows Server 2012/R2, or Windows 7.
- Microsoft's .NET 4.5.2 Framework has also been installed.
- Crystal Reports 2013 Runtime Files have been installed for Web Reporting. A license key is not needed. Click 'Next' button through the screens to finish.
- The latest Windows and IIS Security patches / updates have been installed.
- A SQL server hosting the Rsam database has been installed and configured.
- Microsoft Access Database engine 2010 or higher has been installed.

Note: It is recommended to use HTTPS protocol for Rsam installation for security purposes.

## Setting up Role Services on Windows 2008/2012 Server

- 1. Install the required Roles by using the Server Manager tool.
- 2. Click Start > Administrative Tools > Server Manager.
- 3. In the navigation pane, expand **Roles**, right-click **Web Server (IIS)**, and then click **Add Role Services**.
- 4. Scroll to **Security** and select the check boxes for **'Basic Authentication**' and **'Windows Authentication**'. (Do NOT uncheck any already checked selections.)
- Also scroll to 'Application Development' and make sure the check box is set for 'ASP.NET', '.NET Extensibility', 'ISAPI Extensions' and 'ISAPI Filters'. (Do NOT uncheck any already checked selections.)
- 6. In the Select Role/Services pane, click Next, and then click Install at the Confirm Installations Selections pane.

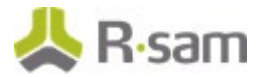

7. Click Close to exit the Add Role Services wizard.

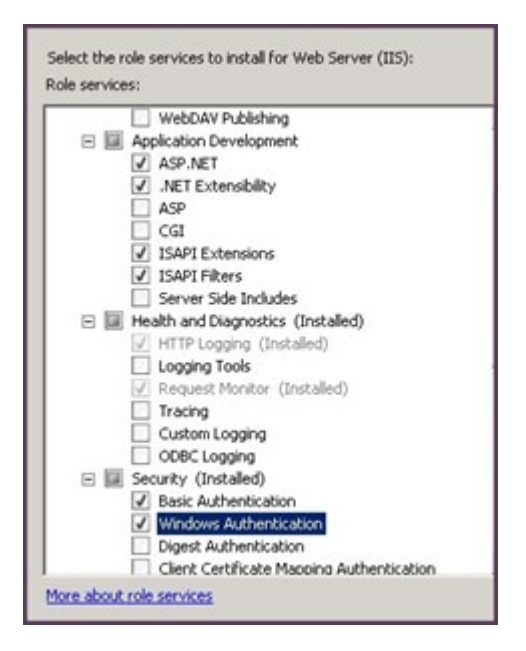

## **Setting up Request Filtering**

If planning to import large files on a Win2012/Win2008/IIS7 server, it will require adjusting the "Request Filtering" property of IIS to allow larger files. In some cases the option is not available, if so - http://www.iis.net/download/AdministrationPack needs to be installed.

- 1. In IIS Manager, highlight the Server.
- 2. Double-click on Request Filtering.

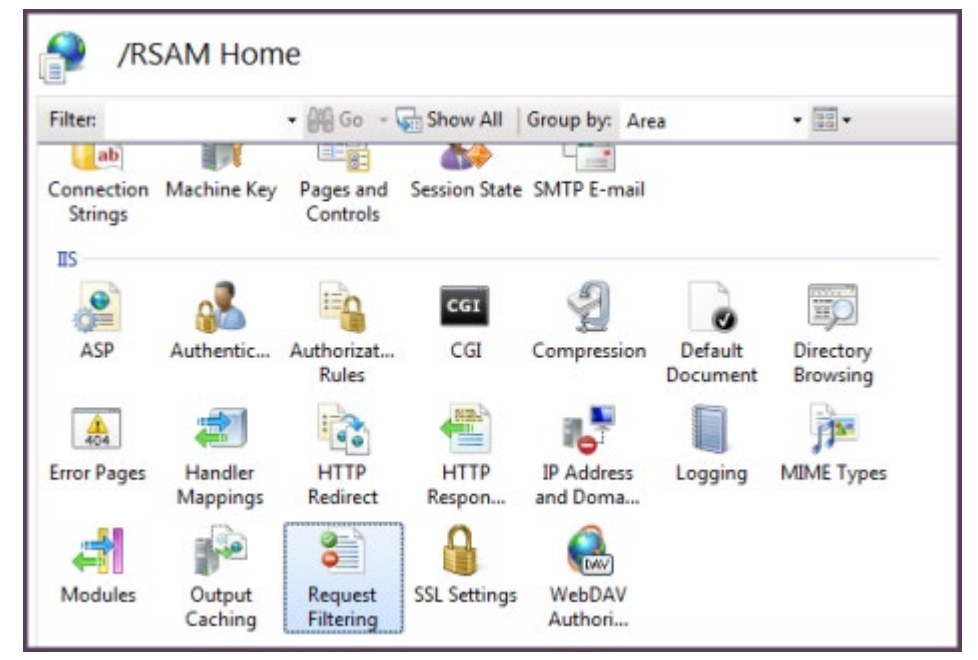

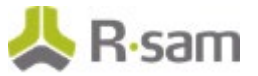

- 3. Click Edit Feature Settings.
- 4. Set 'Maximum allowed content length (Bytes):' to 4000000000 and click OK.

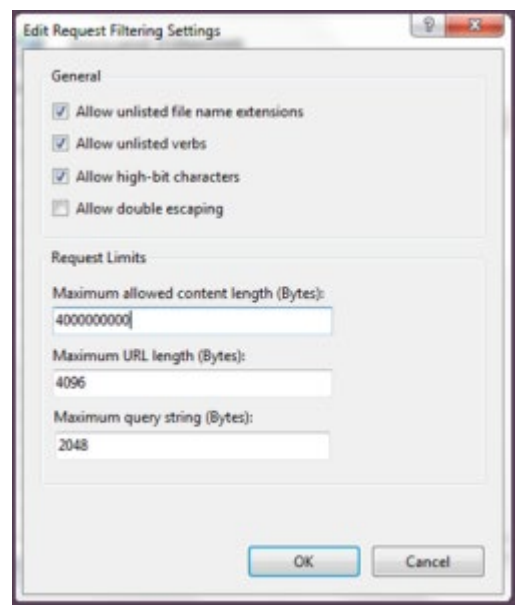

- 5. Navigate to C:\Inetpub\wwwroot\RSAM\_FINDINGS.
- 6. Open web.config in Notepad.
- 7. Edit requestLengthDiskThreshold="30000" to requestLengthDiskThreshold="1000000" and save.

## **Enabling MSMQ for Syslog**

#### **Enable Message Queuing for Windows Server**

1. Start > Control Panel > Programs > Turn Windows feature on or off.

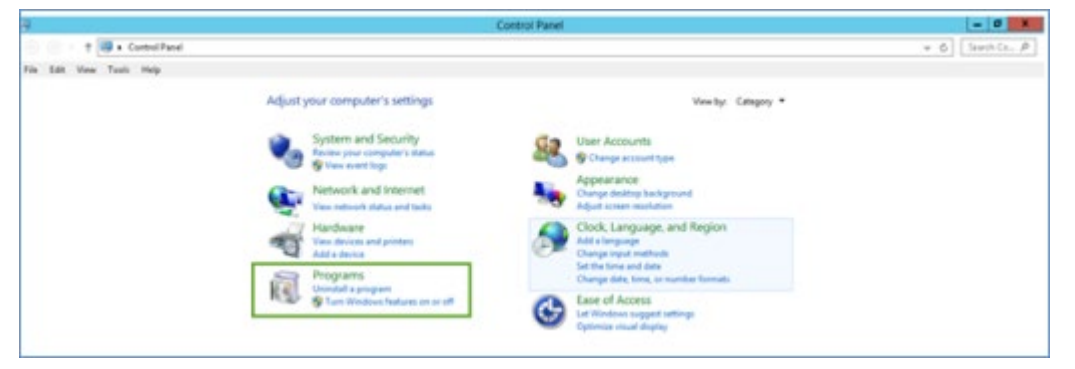

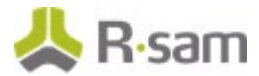

2. In the Server Manager Dashboard, click Add roles and features.

| <u>a</u>                                                       |                                               |         | 5                                   | erver Manager |                                       |                                       |     | -    |   |
|----------------------------------------------------------------|-----------------------------------------------|---------|-------------------------------------|---------------|---------------------------------------|---------------------------------------|-----|------|---|
| €@ * Server M                                                  | anager • Dashb                                | bard    |                                     |               |                                       | ·@  <b>r</b>                          | Jan | 1jew |   |
| E Deshboard                                                    | WELCOME TO SERVER                             | MANAGER |                                     |               |                                       |                                       |     |      |   |
| Local Server     All Servers     Rig File and Storage Services |                                               | Cor     | figure this local s                 | erver         |                                       |                                       |     |      |   |
| la c                                                           | COLC - STORY                                  | (2) A   | idd roles and features              |               |                                       |                                       |     |      |   |
|                                                                |                                               | (B) A   | idd other servers to m              | anage         |                                       |                                       |     |      |   |
|                                                                | Monts New                                     | (4) 0   | create a server group               |               |                                       |                                       |     |      |   |
|                                                                |                                               | (5) 0   | connect this server to a            | foud services |                                       |                                       |     |      |   |
| î l                                                            | LEARN MORE                                    |         |                                     |               |                                       |                                       |     | Hid  | · |
|                                                                | ROLES AND SERVER G<br>Roles 2   Server groups | NOUPS   | nut 1                               |               |                                       |                                       |     |      |   |
|                                                                | ig File and Stora                             | pe 1    | io is                               | 1             | Local Server                          | 1 Al Servers                          | 1   |      |   |
|                                                                | Manageability     Events     Services         |         | Manageability<br>Events<br>Services |               | Manageability     Events     Services | Manageability     Events     Services |     |      |   |

3. In the Add roles and features wizard, under the Installation Type, select Role based or featurebased installation and click Next.

| 2                                                                                                    | Add Roles and Features Wizard                                                                                                    | _ <b>_</b> ×                                                                                                    |
|----------------------------------------------------------------------------------------------------|----------------------------------------------------------------------------------------------------|----------------------------------------------------------------------------------------------------|
| Select installation<br>Before You Begin<br>Installation Type<br>Server Selection<br>Server Roles<br>Features<br>Confirmation<br>Results | Add Roles and Features Wizard On type Select the installation type. You can install roles and features on a run machine, or on an offline virtual hard disk (VHD).  Role-based or feature-based installation Configure a single server by adding roles, role services, and feature Remote Desktop Services installation Install required role services for Virtual Desktop Infrastructure (VD) or session-based desktop deployment. | DESTINATION SERVER<br>WIN-DBOSN7DV1DU<br>uning physical computer or virtual<br>es.<br>() to create a virtual machine-based |
|                                                                                                    | < Previous Next >                                                                                                    | Install Cancel                                                                                                    |

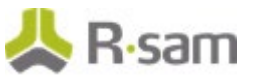

4. Select a Server from the Server pool and click Next.

| elect destinati                       | on server                                                                                                    |                                                                 | WIN-DBO                                                                                         | SN7DV1D             |  |  |  |
|---------------------------------------|----------------------------------------------------------------------------------------------------|-----------------------------------------------------------------|-------------------------------------------------------------------------------------------------|---------------------|--|--|--|
| Before You Begin<br>Installation Type | Select a server or a virtual hard disk on which to install roles and features.  Select a server from the server pool  Select a virtual hard disk |                                                                 |                                                                                                 |                     |  |  |  |
| Server Roles                          | Server Pool                                                                                                    |                                                                 |                                                                                                 |                     |  |  |  |
| Features<br>Confirmation              | Filter:                                                                                                    |                                                                 |                                                                                                 |                     |  |  |  |
|                                       | Name                                                                                                    | IP Address                                                      | Operating System                                                                                |                     |  |  |  |
|                                       | WIN-DBOSN7DV1DU                                                                                                    | 172.31.27.189                                                   | Microsoft Windows Server 2012 Standard                                                          |                     |  |  |  |
|                                       | 1 Computer(s) found                                                                                                    |                                                                 |                                                                                                 |                     |  |  |  |
|                                       | This page shows servers to<br>Add Servers command in<br>collection is still incomple                                                             | hat are running Win<br>Server Manager. Off<br>te are not shown. | dows Server 2012, and that have been added by<br>line servers and newly-added servers from whic | i using t<br>h data |  |  |  |

5. From the Features list select Message Queuing and click Next. Ensure all the options under Message Queuing Services are enabled.

| elect features                                                          |                                                                                                    | DESTINATION SERVER<br>WIN-HISRKSOBERC                                                                                                    |
|-------------------------------------------------------------------------|----------------------------------------------------------------------------------------------------|----------------------------------------------------------------------------------------------------|
| Before You Begin<br>Installation Type                                   | Select one or more features to install on the selected server.<br>Features                                                                                                    | Description                                                                                                    |
| Server Selection<br>Server Roles<br>Features<br>Confirmation<br>Results | Information     IPR Port Monitor     Management OData IIS Extension     Media Foundation      Message Queuing Services     Message Queuing DCOM Proxy     Multipath I/O     Network Load Balancing     Peer Name Resolution Protocol     Quality Windows Audio Video Experience     RAS Connection Manager Administration Kit (CM/     Remote Assistance     Remote Differential Compression     Remote Server Administration Tools | Message Queuing provides<br>guaranteed message delivery,<br>efficient routing, security, and<br>priority-based messaging between<br>applications. Message Queuing also<br>accommodates message delivery<br>between applications that run on<br>different operating systems, use<br>dissimilar network infrastructures,<br>are temporarily offline, or that are<br>running at different times. |
|                                                                         | < III >                                                                                                    |                                                                                                    |

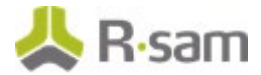

## **Enable Message Queuing for Windows 7**

1. Start > Control Panel > Programs > Turn Windows feature on or off

| Games                                             |   |
|---------------------------------------------------|---|
| Internet Evolorer 11                              |   |
| Internet Information Consider                     |   |
| Internet Information Services                     |   |
| Media Features                                    |   |
| Microsoft .NET Framework 3.5.1                    |   |
| Microsoft Message Queue (MSMQ) Server             |   |
| Microsoft Message Queue (MSMQ) Server Core        |   |
| MSMQ Active Directory Domain Services Integration |   |
| MSMQ HTTP Support                                 |   |
| MSMQ Triggers                                     |   |
| Multicasting Support                              | - |
| MSMQ DCOM Proxy                                   |   |
| E B Print and Document Services                   |   |
| Remote Differential Compression                   |   |
| RIP Listener                                      |   |
| 🗉 🔜 📄 Simple Network Management Protocol (SNMP)   |   |
| Simple TCPIP services (i.e. echo, daytime etc)    |   |

2. Select the MSMQ Server feature and Click OK.

## **Running the Rsam Installer**

The Rsam Web application includes an automated installer. The goals of this installer are to:

- Check to ensure the system meets the minimum system requirements.
- Create the required physical directories, and transfer the proper files.
- Create and configure the required IIS virtual directories.
- Set the necessary database and LDAP connection settings.
- Greatly simplify the application of future updates.

It is recommended that customer utilize this installer for rapid deployment of Rsam. Customer may also elect to perform a "Manual Install" described in the Rsam 9.0 Installation Guide (Manual Method).

You ONLY need to perform EITHER a manual or an automated install. Not Both.

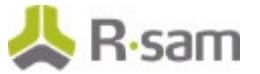

1. Create a temporary folder to hold the Rsam installer files. Extract the Rsam module files (.zip) and the Rsam\_Setup (.exe) file into this directory.

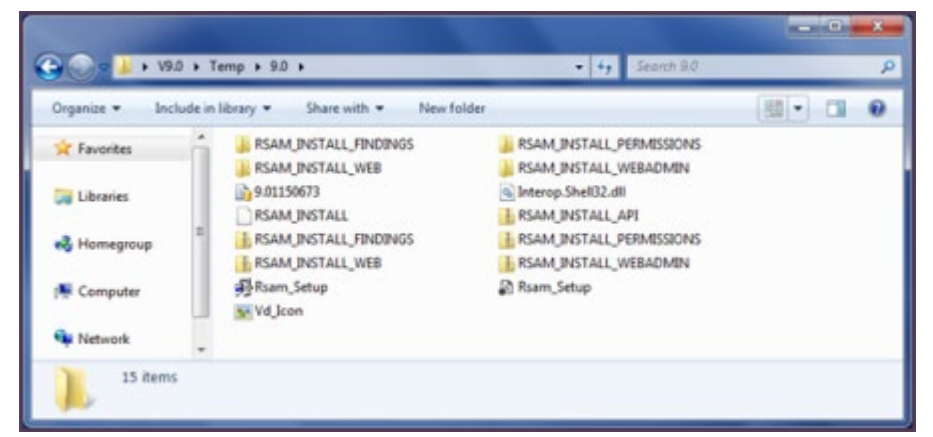

2. Double-Click on the file Rsam\_Setup.exe to launch the Rsam Web Installer.

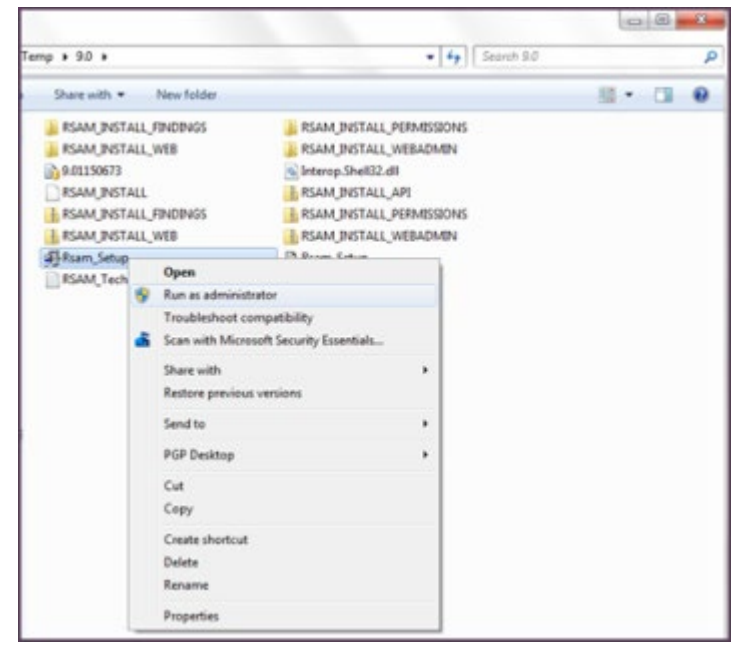

Note: If using Windows Server 2008/2012, or Windows 7, right click Rsam\_Setup.exe and choose 'Run as Administrator'.

- 3. Click Next on the front screen.
- 4. Click Accept on the License Screen.
- 5. Click Continue.
- 6. Select the Installation Destination
  - a. Select the destination for your installation. Here you will choose the Physical Directory, Virtual Directory, and Application Pool to use.
  - b. For each module you wish to install, select "Install" from the drop-down-list.

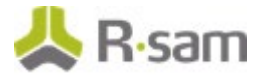

- c. For the easiest install experience, it is recommended that you keep the defaults for:
  - Physical directory
  - Virtual Directory
  - Application Pool

## Note: Rsam will auto-create any physical directory, virtual directory and application pool that does not exist.

- d. If you elect to install the Single Sign-on module, you will be asked to select the type of Single Sign-on in the combo-box below.
- e. Click Next to continue.

| Convert Existin | g App Pool To | Correct .Net Version      | Web 5 | iite Root N         | ame W                                | /ebsite | Default Web Site |   |
|-----------------|---------------|---------------------------|-------|---------------------|--------------------------------------|---------|------------------|---|
| Hodule          | Current Ve    | ersion New Version Action | Ba    | ckup Dire           | ctories/ Pools                       |         |                  |   |
| RSAM Main       | • • •         | 9.01.1001.10 Install •    |       | Physical<br>Virtual | C:\inetpub\www.root\Raam 9.x<br>RSAM | (RSAM   |                  | i |
|                 |               |                           |       | App Pool            | RSAM .net 4.5.1                      |         |                  |   |
| Findings        |               | 9.01.1001.10 [install -   |       | Physical            | C:\inetpub\www.root\Rsam 9.3         | (RSAM)  | INDINGS          |   |
|                 |               |                           |       | Virtual             | RSAM_FINDINGS                        |         |                  |   |
|                 |               |                           |       | App Pool            | RSAM .net 4.5.1                      |         | -                |   |
| Permissions     |               | 9.01.1001.10 Install •    | 10    | Physical            | C:\inetpub\www.root\Rsam 9.3         | (RSAM)  | ERMISSIONS       |   |
|                 |               |                           |       | Virtual             | RSAM_PERMISSIONS                     |         |                  |   |

7. Select the Connection Settings

#### For SQL authentication:

- a. Select the appropriate connection settings. Here you will choose the SQL access account, LDAP access account, and database connection path.
- b. Database Connection Settings
  - Database Sever name: Enter the fully qualified name of the Rsam database server. Include the \instance name if this is a named instance.
  - Database Name: Enter the name of the SQL database to use (default = "RSAM").
  - Connection File: Specify the name of the file to store the connection information.
- c. Database Authentication Settings
  - Database User ID: Enter the Database User ID (default = "RSAM\_APP").
  - Database Password: Enter and Confirm the password given during the Database User ID setup.

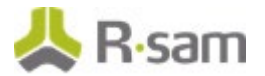

- LDAP Authentication Settings: (OPTIONAL) LDAP User ID: Enter the LDAP User ID given during LDAP setup.
- LDAP Password: Enter and Confirm the LDAP password given during the LDAP setup.
- Connection File: Specify the name of the file to store the connection information.
- d. Click Test Connection button to verify correct information is given.
- e. Click Next to continue.

## For Trusted connection – This is the recommended method to have the Web Server authenticate to the Database Server.

- a. Select the appropriate connection settings. Here you will choose the SQL access account, LDAP access account, and database connection path.
- b. Database Connection Settings
  - Database Sever name: Enter the fully qualified name of the Rsam database server. Include the \instance name if this is a named instance.
  - Database Name: Enter the name of the SQL database to use (default = "RSAM").
- c. Select the Trusted Connection checkbox. For more information on Trusted Connection, refer to the Trusted Connection Configuration section.
- d. Click Next to continue.

| Utilize existing Datasou  | ince and LDAP connection files       |                        | LDAP Authentication | Settings                  |                       |
|---------------------------|--------------------------------------|------------------------|---------------------|---------------------------|-----------------------|
| Enter the database connec | tion information below (datasource.i | ni)                    | Specify the LDAP ac | count to use when perform | ing LDAP Lookups      |
| Database Server Name      | MYS-MS-29/SOLEXPRESS2008R2           |                        | LDAP User ID        |                           |                       |
| Database Name             | Rsam                                 |                        | LDAP Password       |                           | _                     |
| / Trusted Connection      |                                      |                        | Confirm Password    | -                         | _                     |
| Connection File           | DISTWEB.DAT                          | *default = distweb.dat | Connection File     | DISTLDAP.DAT              | *default = distidup.d |
| Database Authentication S | ettings                              |                        |                     |                           |                       |
| Specify the database acco | unt to use when connecting to the SC | QL database server     |                     |                           |                       |
| Database User ID          | RSAM_APP                             | *delault = RSAM_APP    |                     |                           |                       |
| Catabase Password         | ******                               |                        |                     |                           |                       |
| Confirm Password          | ******                               |                        |                     |                           |                       |
| Connection File           |                                      |                        |                     |                           |                       |

- 8. Review Installation Choices
  - a. Review "Current Status" and "Action to Perform" for each Rsam module.
  - b. Click Install to continue.

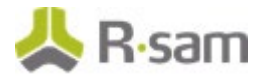

| Installation Review                  |                     |                                          |
|--------------------------------------|---------------------|------------------------------------------|
| Module Name                          | Current Status      | Action To Perform                        |
| RSAM Main Physical Directory         | Not Installed       | Will be installed (9.01.1001.            |
| Findings Physical Directory          | Not Installed       | Will be installed (9.01.1001.            |
| Permissions Physical Directory       | Not Installed       | Will be installed (9.01.1001.            |
| Web Admin Physical Directory         | Not Installed       | Will be installed (9.01.1001. )          |
| API Physical Directory               | Not Installed       | Will be installed (9.01.1001             |
| RSAM Main Virtual Directory          | Currently Installed | Will be overwritten (9.01.1001.          |
| Findings Virtual Directory           | Currently Installed | Will be overwritten (9.01.1001.          |
| Permissions Virtual Directory        | Currently Installed | Will be overwritten (9.01.1001.          |
| Web Admin Virtual Directory          | Currently Installed | Will be overwritten (9.01.1001. )        |
| API Virtual Directory                | Currently Installed | Will be overwritten (9.01.1001.iiiiiiii) |
| Application Pool ( RSAM .net 4.5.1 ) | Currently Installed | No Action                                |

9. Installation Status

**Note**: Backup check box in Rsam Setup Step 1 will create a backup of your current virtual directory and store it in a .zip file. When selecting this option it will increase the time to perform the installation.

| SAM Setup (Step 4 of 4)                                                                                                    | Copying                                                                                                    |        | × |
|----------------------------------------------------------------------------------------------------|----------------------------------------------------------------------------------------------------|--------|---|
| RSAM Setup<br>Displays the progress of installation for selected modules.                                                                                                    | <i>ک</i>                                                                                                    |        |   |
| Installation Progress<br>Please wait while the modules are being installed.                                                                                                    | Copying Vg_common(jmages)g_menu_scroßup.gr<br>To 'C':[Intepub/www.root]RSAM_REPORTING'<br>40 Seconds Remaining | Cancel |   |
| Installing Modules                                                                                                    |                                                                                                    |        |   |
|                                                                                                    |                                                                                                    |        |   |
| Configuring the folder permissions for Findings<br>Writing registry and log entries for Findings<br>Instalation completed for Findings<br>Extracting the Zip Module for Permissions<br>Creating and configuring virtual directory for Permissions<br>Configuring the .Net version for Permissions<br>Configuring the .Net version for Permissions<br>Writing registry and log entries for Permissions<br>Bastalation completed for Permissions |                                                                                                    |        | < |
| Exteraction the zay House for Reporting                                                                                                    |                                                                                                    |        |   |

- 10. Installation Completed
  - a. View or Export a summary of installation activities.
  - b. Click OK.
  - c. Click Finish.

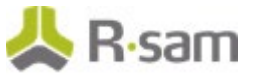

| SAM Setup (Step 4 of 4)                                                                                                    | 2      |
|----------------------------------------------------------------------------------------------------|--------|
| RSAM Setup                                                                                                    |        |
| RSAM Installation has been completed successfully.                                                                              |        |
|                                                                                                    |        |
|                                                                                                    |        |
|                                                                                                    |        |
| RSAM Setup                                                                                                    |        |
| (i) Installation constituted                                                                                                    |        |
| Extracting the Zip Module for Single Sign-on                                                                                    | ~      |
| Configuring the Net version for Single Sign-on Configuring the folder permissions for Single Sign-on                            |        |
| Writing registry and log entries for Single Sign-on<br>Instalation completed for Single Sign-on<br>SO Configurated Superceptula |        |
| Creating connection files<br>Cleaning backup files                                                                              |        |
| Installeton completed                                                                                                    |        |
|                                                                                                    |        |
| Export Summary View Summary                                                                                                    | Finish |

11. On the web server, please check the ISAPI and CGI restrictions.

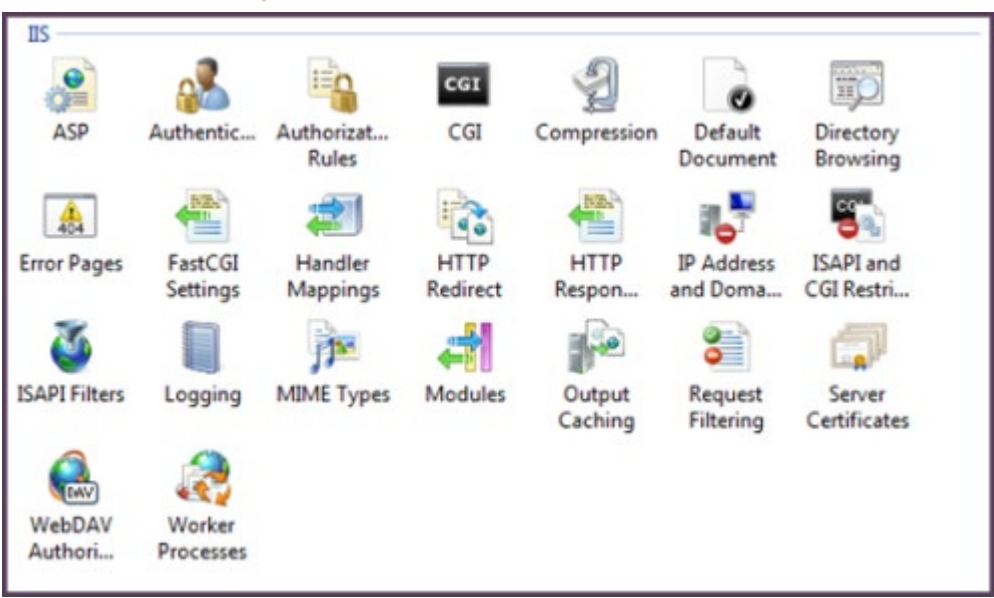

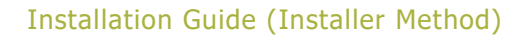

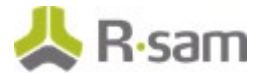

12. All the ASP.net v4.0.x should be set to Allowed.

| ISAPI and C<br>Use this feature to specify t | GI Restrictions | ns that can run on the Web server.                     |
|----------------------------------------------|-----------------|--------------------------------------------------------|
| Group by:                                    |                 |                                                        |
| Description                                  | Restriction     | Path                                                   |
| Active Server Pages                          | Allowed         | %windir%\system32\inetsrv\asp.dll                      |
| ASP.NET v2.0.50727                           | Allowed         | %windir%\Microsoft.NET\Framework64\v2.0.50727\aspnet_i |
| ASP.NET v2.0.50727                           | Allowed         | %windir%\Microsoft.NET\Framework\v2.0.50727\aspnet_isa |
| ASP.Net_32bit v4.0.3031                      | Allowed         | C:\Windows\Microsoft.NET\Framework\v4.0.30319\aspnet_i |
| ASP.Net_64bit v4.0.3031                      | Allowed         | C:\Windows\Microsoft.NET\Framework64\v4.0.30319\aspne  |
| WebDAV                                       | Allowed         | %windir%\system32\inetsrv\webdav.dll                   |

### **Trusted Connection Configuration**

Rsam supports the ability to use a Domain account for the Rsam application to authenticate to the SQL server. This method is more secure and therefore Rsam recommends this method over creating a local authentication. The following steps will allow Rsam to use the trusted connection configuration:

1. On the web server navigate to the RSAM main folder (i.e. C:\inetpub\wwwroot\RSAM). Rightclick on datasouce.ini and select Edit. Update the Rsam datasouce.ini to contain only the following line. Change the highlighted sections accordingly.

#### CONNECTION\_STRING\_01: Server=localhost;Database=rsam;Trusted\_Connection=True;

- 2. Copy the updated datasouce.ini file into all Rsam folders under wwwroot.
- 3. Use a domain account on your SQL Server and application pool.
  - a. Set your domain account to have the following database role membership on your Rsam database.
    - db\_datareader
    - db\_datawriter
    - public
    - rsam\_client

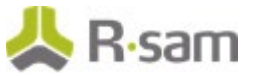

| Enable 32-Bit Applications                        |                           | False           |                                      |
|---------------------------------------------------|---------------------------|-----------------|--------------------------------------|
| Managed Pipeli                                    | ne Mode                   | Classic         |                                      |
| Name                                              |                           | RSAM .net 4.5.1 |                                      |
| Queue Length                                      |                           | 1000            |                                      |
| Start Automatic                                   | ally                      | True            |                                      |
| E CPU                                             |                           |                 | 1                                    |
| Limit                                             |                           | 0               |                                      |
| Limit Action                                      |                           | NoAction        |                                      |
| Limit Interval (n                                 | ninutes)                  | 5               |                                      |
| Processor Affin                                   | ty Enabled                | False           |                                      |
| Processor Affini                                  | ty Mask                   | 4294967295      |                                      |
| E Process Model                                   |                           |                 |                                      |
| Identity                                          |                           | NetworkService  |                                      |
| Idle Time-out (r                                  | minutes)                  | 20              |                                      |
| Load User Pro<br>Maximum Wo                       | Application Pool Identity | 2 ×             |                                      |
| Ping Enabled<br>Ping Maximum                      | 🔿 Built-in account        |                 |                                      |
| Ping Period (se                                   | NetworkService            | -               |                                      |
| Identity<br>[identityType, us<br>Network Service, | Custem account:           | Şet             | lication Pool Identity (recommended) |
|                                                   |                           | OK Cancel       | OK Cancel                            |

b. Set the same domain account to be the identity for the Rsam application pool.

4. Navigate to the Rsam Scheduler folder (i.e. C:\inetpub\wwwroot\RSAM\_SCHEDULER), right-click on MAKE\_DISTWEB\_LDAP.exe and select Run as Administrator. The Connection file name should be Trusted.dat. Enter the same credentials for trusted connection and click on Create Connection.

| 😤 Create RSAM DIS                             | TLDAP WEB connection                   | file             |                        |            | × |
|-----------------------------------------------|----------------------------------------|------------------|------------------------|------------|---|
| Web Ll                                        | DAP connection                         | settings         |                        |            |   |
| This setup wizard will<br>accessing your LDAP | create a connection file fo<br>server. | r RSAM's web in  | terface to use when    |            |   |
| 1. Specify a connect                          | ion file name to store thes            | e connection set | ings (default = DISTLD | APWEB.dat) |   |
| 2. LDAP user id and                           | password that RSAM web                 | will use to acce | ss the LDAP server.    |            |   |
| 3. Click the "Create C                        | onnection" button.                     |                  |                        |            |   |
| Connection File:                              | Trusted.dat                            |                  |                        |            |   |
| LDAP User ID:                                 |                                        |                  |                        |            |   |
| Password:                                     |                                        |                  |                        |            |   |
| Confirm Password                              | - F                                    |                  |                        |            |   |
|                                               |                                        |                  | Create Conn            | ection     |   |

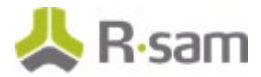

5. In Rsam, click on Mange > Administration > Rsam Options > Scheduler and specify the file name (Trusted.dat) under 'Trusted connection file name'.''

| RSAM Options                     |             |
|----------------------------------|-------------|
| Option Categories                |             |
| Scheduler a                      |             |
| Timer Interval                   | 20          |
| User ID for scheduled task       |             |
| Enable Scheduler                 | 0           |
| Scheduler Connection File        |             |
| Scheduled Import Timeout (hours) | 24          |
| Trusted connection file name     | Trusted.dad |

6. Specify the Scheduler service to run using the same trusted credentials.

| General | Log On                              | Recovery Dependencies                 |        |
|---------|-------------------------------------|---------------------------------------|--------|
| Log on  | as:                                 |                                       |        |
|         | al System a<br>Allo <u>w</u> servic | ecount<br>te to interact with desktop |        |
| Ihis    | account:                            | in\RSAM_APP                           | Browse |
| Pas     | sword:                              | •••••                                 |        |
| Con     | firm passwo                         | and: ••••••                           |        |
|         |                                     |                                       |        |
|         |                                     |                                       |        |

# Reports

## **Install Crystal Reports 2013**

- 1. Run the Crystal Reports MSI Package (CRRuntime\_64bit\_13\_0\_8.msi) using the FTP link.
- 2. Copying crystalreportviewers13 sub folder to root of WebSite that Rsam is installed if not default.

| 5  | (General)                   |                    |  |
|----|-----------------------------|--------------------|--|
|    | Application Pool            | DefaultAppPool     |  |
|    | Bindings                    | http:///80:        |  |
|    | ID                          | 1                  |  |
|    | Name                        | Default Web Site   |  |
|    | Physical Path               | C:\inetpub\wwwroot |  |
|    | Physical Path Credentials   |                    |  |
|    | Physical Path Credentials L | ogon 1 ClearText   |  |
|    | Start Automatically         | True               |  |
|    | Behavior                    |                    |  |
| Ð  | Connection Limits           |                    |  |
|    | Enabled Protocols           | http               |  |
|    |                             |                    |  |
| PI | hysical Path                |                    |  |

By default the Crystal MSI package installs the aspnet\_client folder in the root location of the WebSite that hosts Rsam (C:\inetpub\wwwroot). If the root location of the WebSite that hosts Rsam is not C:\inetpub\wwwroot, then you will need to copy the aspnet\_client folder into the corresponding location. To determine the root of the WebSite where RSAM\_REPORTING virtual directory is under, right click Default Web Site, choose Manage Web Site > Advanced Settings and note the 'Physical Path'.

## **Enabling Rapid Reports**

To enable Rapid Reports in your Rsam instance, use the RDL files available in the RapidReports.zip.

# Setting up Rsam Web URLs

- 1. Log in with an administrator account.
- 2. Click Manage > Administration > Options > RSAM Options > URL Links on the right panel.
- 3. Provide the proper URL links for the specific Rsam Web components configured in your environment on the web server.
- 4. Log into the Rsam Web using an Account Administrator (or higher) account. Then click Manage > Users/Groups check if there is already an account named 'scheduler' otherwise add one and set the User Privilege to 'Data Admin' and uncheck the option 'Force User to change password on next login'.
- 5. Then click Manage > Administration > Options > RSAM Options and choose Scheduler for the 'Option Category' on the right panel.
- 6. Enter a number (indicates seconds) for the 'Timer Interval' (by default it is 20).
- 7. Type the account (Rsam user id) which will be used to schedule the task by typing in the 'User ID for scheduled task' option. By default, the account name should be set to 'scheduler'.
- 8. Finally check the box for 'Enable Scheduler' option.

## **Configure LDAP settings**

The LDAP User ID should be a service account created by the LDAP Administrator. If you have multiple LDAP Domains specified in the Rsam Web Admin 'LDAP Admin - Domain' option, additional DISTLDAP files need to be created matching the name defined in the 'LDAP Domain – Server' configuration.

This can be accessed by logging into Rsam Web using a user that has Administrator access (Data Administrator or Account Administrator), then click Manage > Administration > Options. An option will be available to configure `LDAP Admin – Server' and `LDAP Admin – Domain'. Just double click the LDAP Server to configure the DISTLDAP file name.

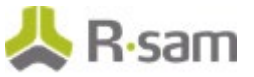

## LDAP Server configuration screen:

If there is more than one LDAP server just add additional servers by clicking Add.

| Update Server       |            |               |                            |           |       |
|---------------------|------------|---------------|----------------------------|-----------|-------|
| Server Description: |            |               |                            |           |       |
| Rsam DC             |            |               |                            |           |       |
| Server Name:        |            |               |                            |           |       |
| RsamDC              |            |               |                            |           |       |
| LDAP Port:          |            |               |                            |           |       |
| 636                 |            |               |                            |           |       |
| For Searches        |            |               |                            |           |       |
| Bind Type: 🔘 Sing   | le 🔿 Multi |               |                            |           |       |
| Server Bind         | Anonymous  | Delegation    | Fast Bind Value            | None None |       |
| Readonly Server     | Sealing    | Secure        | Secure Sockets Layer (SSL) | Signing   |       |
| For Authentication  |            |               |                            |           |       |
| Bind Type: 🥘 Sing   | le 🔿 Multi |               |                            |           |       |
| Server Bind         | Anonymous  | Delegation    | Fast Bind Value            | None None |       |
| Readonly Server     | Sealing    | Secure Secure | Secure Sockets Layer (SSL) | Signing   |       |
| Connection File:    |            |               |                            |           |       |
| DistLdap.dat        |            |               |                            |           |       |
|                     |            |               |                            | Sava      | Class |
|                     |            |               |                            | Dave      | Cruse |

### LDAP Domain configuration screen:

Make sure to enter the Domain String in the format like dc=...,dc=... or o=... (do not enter it like Rsam2k3.local).

| Add Domain                                                                          | ×                                          |
|-------------------------------------------------------------------------------------|--------------------------------------------|
| Domain Name:                                                                        |                                            |
| Rsam2k3                                                                             | Populate Default Active Directory Settings |
| Domain Description                                                                  | Ponulate Default SunOne Settions           |
| Used for Rsam 2003 Domain                                                           | Populate delater Surrone Seconds           |
| Domain String:                                                                      |                                            |
| DC=rsam2k3,DC=local                                                                 |                                            |
| User Attribute Filter:                                                              |                                            |
| (&( (objectClass=person)(objectCategory=user))(lobjectCategory=computer)            |                                            |
| Group Attribute Filter:                                                             |                                            |
| (I(objectClass=groupOfUniqueNames)(objectCategory=group))(IobjectCategory=computer) |                                            |
| Inique ID Identifier:                                                               |                                            |
| samAccountname                                                                      |                                            |
| Email Identifier:                                                                   |                                            |
| mail                                                                                |                                            |
| User Name Identifier:                                                               |                                            |
| givenname sn                                                                        |                                            |
| S Default Domain                                                                    |                                            |
|                                                                                     | Save & New Cancel                          |

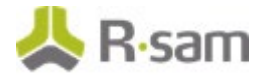

Make sure to associate to the 'Related LDAP Domain' on the right panel after creating the LDAP server configuration and LDAP Domain configuration.

| Structures & Elements                                                   |   | Ldap Domains     | Y           | Related Ldap Servers   |
|-------------------------------------------------------------------------|---|------------------|-------------|------------------------|
| Criticality / Risk & Standards                                          |   | Add              | Edit Delete | Show All Update Cancel |
| Workflow                                                                |   | Domain           | 0           | Server 2               |
| Reports & Views                                                         |   | Rsam2k3          |             | Rsam DC                |
| Environment Migration                                                   | 1 |                  |             |                        |
| Options                                                                 | • |                  |             |                        |
| RSAM Options RSAM Registration E<br>Connectors E<br>LDAP Admin - Server |   |                  |             |                        |
| LDAP Admin - Domain                                                     |   | 75 << < Page 1 4 | of 1 >>>    |                        |

Enable the LDAP based authentication under Manage > Administration > Options > RSAM Options > Security Options by checking the box for 'Enabled LDAP based authentication.'

| Structures & Elements          | RSAM Options                                                  |                                        |                     |
|--------------------------------|---------------------------------------------------------------|----------------------------------------|---------------------|
| Criticality / Risk & Standards | Option Categories<br>Security Options ±                       |                                        |                     |
| Worldfow                       | In carso to be the second to Tare attaction of                |                                        |                     |
| Reports & Views                | users"                                                        | No                                     |                     |
|                                | Enable LDAP based authentication                              | 0                                      |                     |
| Environment Migration          | Logging Level                                                 | Level 2: Security + Data Entry Logging | •                   |
| Options                        |                                                               |                                        |                     |
| RSAM Options                   | ··· Loon Banner                                               |                                        |                     |
| RSAM Registration              |                                                               |                                        |                     |
| Connectors                     |                                                               |                                        |                     |
| LDAP Admin - Server            | Require users to change password after this many days         | 100                                    |                     |
| LDAP Admin - Domain            | Lockout user accounts after this many login failures          | 5                                      |                     |
| wanimed aprile or outpright    | Require passwords to have at least this many characters       | 1                                      |                     |
|                                | Require passwords to have at least this many ALPHA characters | 0                                      | -                   |
|                                |                                                               |                                        | Save Options Cancel |

Complete the following two steps on the web server (to create the DISTLDAP.dat file which has the credentials for the Domain configured above).

- In the X:\inetpub\wwwroot\RSAM, launch the application "MAKE\_DISTWEB\_LDAP.exe" (right click and choose 'Run as Administrator' if the web server is Windows Server 2008).
- You will be prompted for the following information.

| Prompt             | Required Information                                                                                                    |
|--------------------|----------------------------------------------------------------------------------------------------|
| Connection<br>File | The name of the file to store SQL connection information into (the default of DISTLDAP.dat is preferred).                                          |
| LDAP User<br>ID    | The name of the LDAP user account Rsam Web should use when querying the LDAP Server. [Note: Do not use format `DOMAIN\LDAP name'. Just provide the |

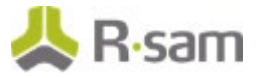

| Prompt           | Required Information                                              |
|------------------|-------------------------------------------------------------------|
|                  | LDAP name. If that fails try the fully qualified LDAP name (CN=). |
| LDAP<br>Password | The password to use when querying the LDAP Server.                |

Once this information has been entered, click on the "Create Connection" button to finish the setup process. Copy the DISTLDAP.dat file into RSAM\_FINDINGS, RSAM\_PERMISSIONS, RSAM\_WEBADMIN, RSAM\_SSO (optional), and also into the RSAM\_SCHEDULER folder.

| 🛠 Create RSAM DIST                            | LDAP WEB connection file                                                 | ×            |
|-----------------------------------------------|--------------------------------------------------------------------------|--------------|
| Web LI                                        | AP connection settings                                                   |              |
| This setup wizard will<br>accessing your LDAP | create a connection file for RSAM's web interface to use when<br>server. | Č.           |
| 1. Specify a connect                          | on file name to store these connection settings (default = DIST          | LDAPWEB.dat) |
| 2. LDAP user id and                           | password that RSAM web will use to access the LDAP server.               |              |
| 3. Click the "Create C                        | nnection" button.                                                        |              |
| Connection File:                              | Trusted.dat                                                              |              |
| LDAP User ID:                                 |                                                                          |              |
| Password:                                     |                                                                          |              |
| Confirm Password:                             |                                                                          |              |
|                                               | Create Co                                                                | nnection     |

## **Enable web server-based Email Notification**

- 1. Navigate to the RSAM Scheduler Service folder.
- 2. Right click MAKE\_EMAIL\_CONNECT.exe and choose 'Run as Administrator'.
- 3. Type DISTEmail.dat for the 'Connection File'. Then type in the email address for the 'Email User ID' from which the email notifications will be sent. Also provide the password.

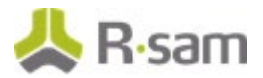

| Ҟ Create RSAM Emai                | Connect connection file                                                             | × |
|-----------------------------------|-------------------------------------------------------------------------------------|---|
| Email co                          | onnection settings                                                                  |   |
| This setup wizard will<br>server. | create a connection file for RSAM's email listener to use when accessing your Email |   |
| 1. Enter the Email us             | er id and password that RSAM email listener will use to access the Email server.    |   |
| 2. Click the "Create C            | onnection" button.                                                                  |   |
| Connection File:                  | DISTEmail.dat                                                                       |   |
| Email User ID:                    | user@email.com                                                                      |   |
| Password                          |                                                                                     |   |
| Confirm Password:                 |                                                                                     |   |
|                                   | Create Connection                                                                   |   |

- 4. Log into the Rsam Web using an Account Administrator (or higher) account. Click Manage > Administration > Options > Email Notification.
- 5. Check off the option 'Enable e-mail notification' and 'Enable Web Server based emails for RSAM Notification.'
- 6. Make sure to set the 'E-mail Address' and 'Reply E-mail Address' (typically the same Email address set in the DISTEmail.dat). Set the desired 'Display Name' to show in the Email.
- 7. Set the Email Server Name (or IP address) and the Port.
- 8. Set the 'Use SSL for authentication' if SSL is required.
- 9. Set the 'Email connection file name' to DISTEmail.dat

| RSAM Options                                                       |                          |   |
|--------------------------------------------------------------------|--------------------------|---|
| Option Categories                                                  |                          |   |
| E-mail Notification =                                              |                          |   |
| Enable e-mail notification                                         | 6                        | 1 |
| RSAM User Account to receive Pending Account notifications         |                          |   |
| RSAM User Account to receive New Object Registration notifications |                          |   |
| Do not add linefeed to the email message after every queue item    | 0                        |   |
| Date format for email notifications                                |                          | : |
| Profile Name for SQL Server Database Mail                          | RSAM-Email               |   |
| Enable Web Server based emails for RSAM Notifications              | 8                        |   |
| E-mail Address                                                     | notifications@domain.com |   |
| Display Name                                                       | Rsam Notifications       |   |
| Reply To - Email Address                                           | notifications@domain.com |   |
| Email Server Name                                                  | test.smtp.com            |   |
| Email Server Port                                                  | 25                       |   |
| Use SSL for authentication                                         | 0                        |   |
| Email connection file name                                         | DISTEMALLdad             |   |
| SMTP HELO / EHLO Name                                              |                          |   |

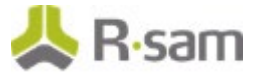

## **Special Instructions for Enabling Single Sign-on**

If you wish to use Rsam's Single Sign-on functionality, please perform the following steps:

- 1. Log into the Rsam Web with an administrator account.
- 2. Click Manage -> Administration -> Options RSAM Options -> Single Sign On Options.
- 3. Choose an option for the option 'SSO Enable Single Sign On' depending on which of the following applies to your situation:

| Single Sign-on<br>Option  | Description                                                                                                    |
|---------------------------|----------------------------------------------------------------------------------------------------|
| Windows<br>Authentication | Select this option if users login to an Active Directory Domain, and you wish Rsam to utilize their same AD login automatically. Then leave the 'UserHeader Value' fields all to blank.                                                                                            |
|                           | Please note that this will only work for users logged into the AD domain.<br>Users outside of the domain can still gain access through the normal login /<br>password prompt.                                                                                                    |
| Other SSO                 | Select this option if you plan to use a Single Sign-on tool, such as Tivoli<br>Access Manager, SiteMinder, or CoSign.                                                                                                    |
|                           | Then set the 'UserHeader Value' field to the value provided by your SSO administrator (see screenshot below).                                                                                                    |
| Other SSO (Non<br>LDAP)   | This option is used in special cases with more custom methods of Single Sign-on. Please contact Customer Support if Windows Authentication or Other SSO do not work. Then set the 'UserHeader Value' field to the value provided by your SSO administrator (see screenshot below). |

4. Set the "User DN Header" value if using either 'Other SSO' or 'Other SSO (Non-LDAP)' option. This value is variable depending on the SSO technology. It is a value that is configured by your SSO administrator.

| RSAM Options                             |          |   |
|------------------------------------------|----------|---|
| Option Categories                        |          |   |
| Single Sign On options 2                 |          |   |
| SSO - Enable Single Sign-On              |          |   |
| Auto Create User Account SSO             | 0        |   |
| User DN Header Value                     |          | ] |
| User Unique ID Header Value              |          |   |
| User Name Header Value                   |          |   |
| User Email Header Value                  |          |   |
| Seconds before the SSO GUID link expires |          |   |
| Group Name Header Value                  |          |   |
| Auto Sync Group Name                     | 0        |   |
| Hide Login Banner for SSO                | <b>S</b> |   |

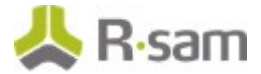

## Rsam Configuration for Tivoli Access Manager (TAM)

The following steps will enable Rsam to utilize the TAM single sign-on feature. Please make sure the following steps are completed prior to using TAM:

- 1. Rsam web and administrative console are operational.
- 2. Rsam can authenticate a user using the LDAP directory.
- 3. A TAM Junction has been setup for the Rsam server.

### **Rsam Configuration**

- 1. Log into the Rsam Web with an administrator account.
- 2. Click Manage -> Administration > Options -> RSAM Options -> Single Sign On Options.
- 3. Select the following settings:
  - SSO Enable Single Sign On = Other SSO
  - User DN Header value = iv-user.
     Enter the name of the header variable providing the distinguished name of the user.
  - User Unique ID header value = iv-user-l
     Enter the name of the header variable providing the unique ID name.
  - User Name Header value = XXXX (Optional)
     Enter the name of header variable providing the name of the user.
  - User Email Header value = XXXX (Optional)
     Enter the name of header variable providing the email address of the user.

Now, using the same user account that was previously able to authenticate on the LDAP, attempt the single sign-on by simply loading the Rsam login page again.

#### **Example TAM Configuration**

The following example TAM statement will provide http header information back to Rsam web server.

server task default-webseald-tamwebseal.tamver1.com create -t tcp -c iv-user,iv-user-l -f -x - h\www.tamver1.com /

## **Special Instructions for Email Listener**

If you purchased the Email Listener module and would like to use this functionality, please perform the following steps:

1. Make sure the Email Listener module has been registered the database.

To verify this log in to Rsam Web as an administrator, click Manage > Administration > Workflow and check if 'Email Listeners' appears in blue (if it is gray then it is not been registered - in which case contact the Support department to provide a new license key if this module was purchased).

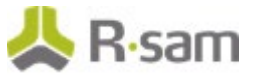

2. Make sure to enable the Email Listener.

Log in to Rsam Web as an administrator, click Manage > Administration > Options > Rsam Options > Email Listener Options and set the 'Email Server Type', 'Email Server Name' and modify other options as needed.

| RSAM Options                                              |                 |   |
|-----------------------------------------------------------|-----------------|---|
| Option Categories                                         |                 |   |
| Email Listener Options a                                  |                 |   |
| Email Server Type                                         | POP2 Server     | 1 |
| Email Server Name                                         |                 |   |
| Email Server Port                                         | 110             |   |
| Directory to save the import files from emails            | \Temp           |   |
| Use SSL for authentication                                | 0               |   |
| Require valid digital signature on inbound email messages | 0               |   |
| Only accept email messages from existing RSAM users       | 8               |   |
| IMAP-Mailbox folder name                                  | INBOX           |   |
| IMAP-Search String                                        | ALL             |   |
| Email connection file name                                | Emailaccess.dat |   |
| Connection timeout(in seconds)                            | 30              |   |
| Read email timeout(in seconds)                            | 30              |   |
| Use SPA for authentication                                | 0               |   |
| Email folder to move messages to after import (IMAP only) |                 |   |
|                                                           |                 |   |

#### How to create the email connection file on web server

The email connection file is created by using the MAKE\_EMAIL\_CONNECT.exe. This file can be found in the Rsam Scheduler Service folder (typically either in *C*:\Program Files\RSAM\_SCHEDULER\_SERVICE or *C*:\inetpub\wwwroot\RSAM\_SCHEDULER\_SERVICE. If unsure check the path by opening Services console under Start > Administrative Tools > Service, right click 'Rsam Scheduler', choose Properties and note the Path to executable value.

Please enter Email User ID / password user to access your mailbox and click Create Connection button.

| Emailo                                                                    | onnection settings                                                                     |
|---------------------------------------------------------------------------|----------------------------------------------------------------------------------------|
| This setup wizard w<br>rerver.                                            | Il create a connection file for RSAM's email listener to use when accessing your Email |
| Enter the Email u                                                         | ser id and password that RSAM email interier will use to access the Email server.      |
|                                                                           |                                                                                        |
| 2 Click the "Create (                                                     | Connection" button                                                                     |
| 2 Click the "Create (<br>Connection File:                                 | Connection" button.                                                                    |
| 2. Click the "Create (<br>Connection File:<br>Email User ID:              | Connection" button.<br>Emailaccess dat                                                 |
| 2. Click the "Create I<br>Connection File:<br>Email User ID:<br>Password: | Connection* button.                                                                    |

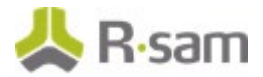

## **Enabling New Questionnaire Interface**

### **Importing the Migration File**

To import the migration xml file, perform the following steps:

- 1. Log into the Rsam Web as an RSAM Administrator.
- 2. Click Manage > Administration > Environment Migration > Import.
- 3. Click Browse to locate the "MigratationFileName.xml" script file and click Import.

On successful importing of the xml file, the corresponding data is migrated to the DB for that instance.

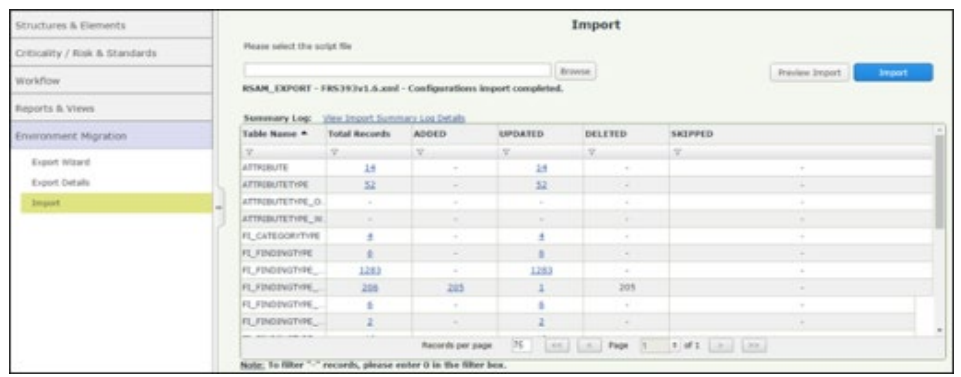

## **Running the Store Procedure and Script files**

- 1. In the Build folder locate and open the "Upgrade\_To\_New\_Questionnaire.sql" and run the db script file.
- Scroll to the end of the script file and execute the "RS\_ONE\_TIME\_QS\_UPGRADE" stored procedure.

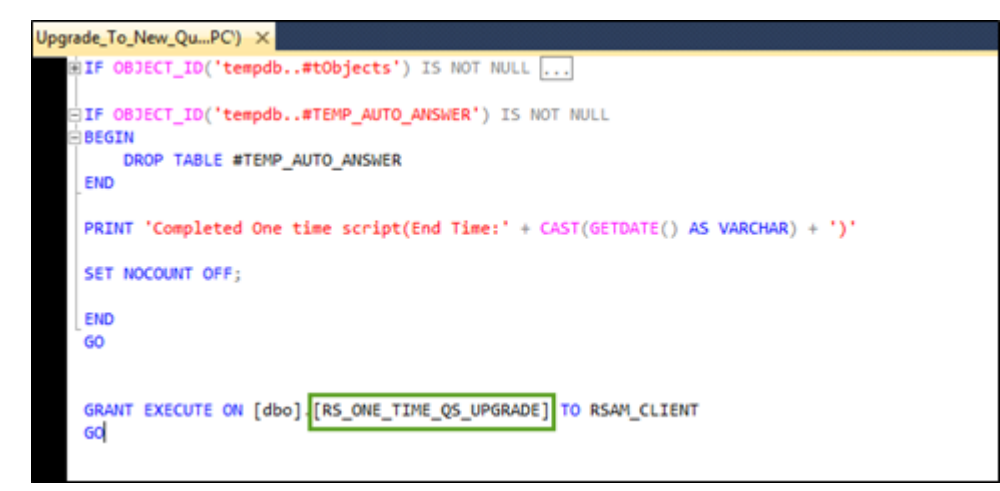

**Note:** Running the Store Procedure will take substantial amount of time depending on the data volume.